# SSI MARRIAGES

## **DESCRIPTION**

The Marriage page captures and displays data related to marriages that are active or terminated for all the people on the Person Claim Summary page. It establishes marital relationships and collects the information about separated and former spouses. The information collected on the Marriage page is shared data among all claims where that person's SSN is active.

The new Marriage page will consists of two (2) sections:

- "Marriage Information", which is part of Person Information
- and "SSI Marriages", which is part of the SSI Claims System

The system only displays one section at a time.

# 2 CURRENT MARRIAGE DESIGN (PRIOR TO MARRIAGES COLLECTED IN PERSON INFORMATION)

Here are the images for the existing SSI marriages in the SSI Claims System, prior to Person Information.

#### 2.1 DEFAULT PAGE DISPLAY

| Marriage                               |                              |                                            |
|----------------------------------------|------------------------------|--------------------------------------------|
| Name                                   | Social Security Number (SSN) | Role<br>Claimant                           |
| General Identificati                   | on                           | Indicates required information             |
| O Person Information                   |                              | *Married as of or anytime since 02/28/2018 |
| SSI Application                        |                              | O Yes O No O Unknown                       |
| Disability                             |                              | Terminated marriage(s) prior to 02/28/2018 |
| Multiple SSNs                          |                              |                                            |
| Residency & Preser<br>U.S.             | nce in the                   | ✓ Show person remarks                      |
| Payment Method                         |                              | No remarks                                 |
| • Financial Permissio                  | n                            | Show file documentation notes              |
| • Personal Informatio<br>Authorization | n                            | No notes                                   |
| • Wage Authorization                   |                              | Clear Page                                 |
| Felony Warrant                         |                              |                                            |
| OMarriage (0)                          |                              |                                            |
| O Holding Out (1)                      |                              |                                            |

#### 2.2 MARRIED EQUALS YES

| Marriage                               |                       |                   |                             |   |            |                                     |                                     |                                   |                       |                 |                              |         |           |
|----------------------------------------|-----------------------|-------------------|-----------------------------|---|------------|-------------------------------------|-------------------------------------|-----------------------------------|-----------------------|-----------------|------------------------------|---------|-----------|
| Name Social S                          | Security Number (SSN) | Role<br>Claimant  |                             |   |            |                                     |                                     |                                   |                       |                 |                              |         |           |
| General Identification                 | •                     | Indicates require | ed information              |   |            |                                     |                                     |                                   |                       |                 |                              |         |           |
| O Person Information                   | •M                    | arried as of or   | anytime since 02/28/2018    |   |            |                                     |                                     |                                   |                       |                 |                              |         |           |
| SSI Application                        | L                     | • res O           | No O Unknown                |   |            |                                     |                                     |                                   |                       |                 |                              |         |           |
| O Disability                           | •1                    | rminated man      | riage(s) prior to 02/28/201 | 3 |            |                                     |                                     |                                   |                       |                 |                              |         |           |
| Multiple SSNs                          |                       |                   | 0                           |   |            |                                     |                                     |                                   |                       |                 |                              |         |           |
| Residency & Presence in the            | A                     | least one row i   | is required                 |   |            |                                     |                                     |                                   |                       |                 |                              |         | More Info |
| 0.5.                                   | s                     | tatus Spr         | ouse Name                   |   | Spouse SSN | Living Together Since<br>02/28/2018 | Marriage Begin Date<br>(mm/ddlyyyy) | Marriage End Date<br>(mm/dd/yyyy) | Reason Marriage Ended | Spouse Deceased | Blind/Disabled/Over 65 Years | Actions |           |
| Consider Description                   | ſ                     | oneirreM bbA      | ı                           |   |            |                                     |                                     |                                   |                       |                 |                              |         |           |
|                                        | L                     | internage         | J                           |   |            |                                     |                                     |                                   |                       |                 |                              |         |           |
| Personal Information     Authorization |                       | Show person       | remarks                     |   |            |                                     |                                     |                                   |                       |                 |                              |         |           |
| Wage Authorization                     | N                     | o remarks         |                             |   |            |                                     |                                     |                                   |                       |                 |                              |         |           |
| Felony Warrant                         | ~                     | Show file docu    | umentation notes            |   |            |                                     |                                     |                                   |                       |                 |                              |         |           |
| O Marriage (0)                         | N                     | o notes           |                             |   |            |                                     |                                     |                                   |                       |                 |                              |         |           |
| O Holding Out (1)                      |                       |                   |                             |   |            |                                     |                                     |                                   |                       |                 |                              |         |           |
|                                        | CI                    | ear Page          |                             |   |            |                                     |                                     |                                   |                       |                 |                              |         |           |

### 2.3 MARRIAGE POP UP WINDOW

| <ul> <li>Indicates required information</li> <li>Spouse name</li> <li>First Middle Last</li> <li>Living together since 09/30/2017</li> <li>Yes O No</li> </ul>                                                                                                    | Suffix | Unknown |
|----------------------------------------------------------------------------------------------------|--------|---------|
| Living together since 09/30/2017   Yes No                                                                                                    |        | Unknown |
| O Yes O No                                                                                                    |        |         |
|                                                                                                    |        |         |
| Marriage date Unknown mm/dd/yyyy                                                                                                    |        |         |
| Marriage ended       Image Provide the second second s |        |         |
| Marriage ended date                                                                                                    |        |         |
| *Reason marriage ended                                                                                                    |        |         |
| Spouse SSN                                                                                                    |        |         |

#### 2.4 MARRIAGE ENDED EQUALS YES

| Marriage                          |         |        |           |
|-----------------------------------|---------|--------|-----------|
| * Indicates required information  |         |        |           |
| *Spouse name                      |         |        |           |
| *First Middle                     | *Last   | Suffix |           |
|                                   |         |        | 🗌 Unknown |
| *Living together since 12/31/2011 |         |        |           |
| O Yes O No                        |         |        |           |
| Marriage date                     | Unknown |        |           |
| mm/dd/yyyy                        |         |        |           |
| *Marriage ended                   |         |        |           |
| Yes O No O Unknown                |         |        |           |
| Marriage ended date               |         |        |           |
|                                   | Unknown |        |           |
| mm/dd/yyyy                        |         |        |           |
| *Reason marriage ended            |         |        |           |
| Legal divorced                    |         |        |           |
| Spouse SSN                        |         |        |           |
|                                   |         |        |           |

## 2.5 TERMINATED MARRIAGE EQUAL YES

| Marriage                               |                              |                                          |                                          |  |            |                   |                    |                     |                       |                 |                              |         |           |
|----------------------------------------|------------------------------|------------------------------------------|------------------------------------------|--|------------|-------------------|--------------------|---------------------|-----------------------|-----------------|------------------------------|---------|-----------|
| Name                                   | Social Security Number (SSN) | Role<br>Claima                           | ant                                      |  |            |                   |                    |                     |                       |                 |                              |         |           |
| General Identification                 |                              | • Indicates n                            | required information                     |  |            |                   |                    |                     |                       |                 |                              |         |           |
| Person Information                     |                              | •Married as                              | Married as of or anythms since 0228/2018 |  |            |                   |                    |                     |                       |                 |                              |         |           |
| SSI Application                        |                              |                                          |                                          |  |            |                   |                    |                     |                       |                 |                              |         |           |
| Disability                             |                              | Terminated marriage(s) profe to 02822018 |                                          |  |            |                   |                    |                     |                       |                 |                              |         |           |
| Multiple SSNs                          |                              |                                          |                                          |  |            |                   |                    |                     |                       |                 |                              |         |           |
| Residency & Presence in t<br>U.S.      | he                           | At least one                             | s<br>row is required                     |  |            | I him Touthe Free | Maniana Basis Data | Marriana Ford Parts |                       |                 |                              |         | More Info |
| Payment Method                         |                              | Status                                   | Spouse Name                              |  | Spouse SSN | 02/28/2018        | (mm/dd/yyyy)       | (mm/dd/yyyy)        | Reason Marriage Ended | Spouse Deceased | Blind/Disabled/Over 65 Years | Actions |           |
| Financial Permission                   |                              | Add Marria                               | age                                      |  |            |                   |                    |                     |                       |                 |                              |         |           |
| Personal Information     Authorization |                              | ✓ Show per                               | rson remarks                             |  |            |                   |                    |                     |                       |                 |                              |         |           |
| • Wage Authorization                   |                              | No remarks                               |                                          |  |            |                   |                    |                     |                       |                 |                              |         |           |
| Felony Warrant                         |                              | ✓ Show the documentation notes           |                                          |  |            |                   |                    |                     |                       |                 |                              |         |           |
| O Marriage (0)                         |                              | No notes                                 |                                          |  |            |                   |                    |                     |                       |                 |                              |         |           |
| O Holding Out (1)                      |                              |                                          | -                                        |  |            |                   |                    |                     |                       |                 |                              |         |           |
|                                        |                              | Clear Page                               | ]                                        |  |            |                   |                    |                     |                       |                 |                              |         |           |

## **3** UPDATED MARRIAGE COLLECTION DESIGNS

#### 3.1 NAVIGATION RULES BETWEEN SSI AND PERSON INFORMATION MARRIAGES

These navigational rules explain how SSI navigation interacts with Person Information marriages.

- Person Information maintains the "Marriage Information" section of the Marriage page. This section is where users can view and update an individual's marital information. Refer to "Person Information Marriage –Screen Package V13\_06102019.docx" for detailed images of the Person Information data collection.
- The SSI Claims Systems maintains the "**SSI Marriages**" section of the Marriage page. This section is where users can view and select whether a spouse is living with a claimant.
- The user accesses the Marriage page by any of the following:
  - Entering 'AMAR' into the TRANSFER TO field in the PCOM Modernized SSI Claims System (MSSICS), or
  - Selects 'Marriage' from the Person Status page in SSI Claims system, or
  - Selects 'Marriage' from the left navigation menu in SSI Claims system, or
  - Selects 'Next' on the page in the SSI path that immediately precedes the Marriage page.
  - Selects 'Previous' on the page in the SSI path that immediately follows the Marriage page.
- When the user access the Marriage page within the SSI Claims System, the system navigates the user to the "**Marriage Information**" section of the Marriage page (maintained within Person Information).
  - When a user selects 'Save' on the "**Marriage Information**" section of the Marriage page, the system navigates to the "**SSI Marriages**" section.
  - When a user selects 'Show Marriage Information' on the "SSI Marriage" section of the Marriage page, the system navigates to the "Marriage Information" section.

### 3.2 SSI MARRIAGE SECTION (SSI CLAIMS SYSTEM APPLICATION)

| 🥔 General Identification, SSI Claim: | s - Internet Explorer             |                    | + 🔒                     |                     | S2470GM.labs.addev.s | sa.gov                     | ×             |                   |                    |             |  |
|--------------------------------------|-----------------------------------|--------------------|-------------------------|---------------------|----------------------|----------------------------|---------------|-------------------|--------------------|-------------|--|
| SSI Claims                           |                                   |                    |                         |                     |                      |                            |               | Loc - Version: 1  | .8.0.392, Group: 1 | Test User 🔻 |  |
| i Go To 🔻                            | General Identification            | Living Arra        | ngements 0 Resou        | rces 0 Income       | Benefit Leads        | ary Claim Edits and Alerts |               |                   |                    |             |  |
|                                      |                                   |                    |                         |                     |                      |                            |               |                   |                    |             |  |
| Marriage                             |                                   |                    |                         |                     |                      |                            |               |                   |                    |             |  |
| Name<br>LAURA C SMITH                | Social Security Nu<br>212-90-5100 | umber (SSN)        | <b>Role</b><br>Claimant |                     |                      |                            |               |                   |                    |             |  |
| General Identific                    | cation                            |                    |                         |                     |                      |                            |               |                   |                    |             |  |
| OPerson Information                  | tion                              | SSI M              | arriage                 |                     |                      |                            |               |                   |                    |             |  |
| SSI Application                      |                                   | Marr               | age Summary             |                     |                      |                            |               |                   |                    |             |  |
| ♥ Disability                         |                                   | Select             | marriage if couple has  | ived together anyti | ime since 08/31/2016 |                            |               |                   |                    |             |  |
| Multiple SSNs                        |                                   |                    | Spouse Name             |                     | Spouse SSN           | Spouse Birth Date/Age      | Marriage Date | Marriage End Date | Spouse Decea       | sed         |  |
| Residency & Pro<br>U.S.              | esence in the                     |                    | TONY MILLER             |                     | 212-90-5106          | 47                         | 02/05/2012    | Continuing        | No                 |             |  |
| Payment Metho                        | d                                 | ✓ Show             | person remarks          |                     |                      |                            |               |                   |                    |             |  |
| O Financial Permi                    | ssion                             | No rema            | ks                      |                     |                      |                            |               |                   |                    |             |  |
| Personal Inform<br>Authorization     | ation                             | ✓ Show<br>No notes | file documentation note | S                   |                      |                            |               |                   |                    |             |  |
| • Wage Authoriza                     | ation                             |                    |                         |                     |                      |                            |               |                   |                    |             |  |
| Felony Warrant                       |                                   | Show Marri         | age Information         |                     |                      |                            |               |                   |                    |             |  |
| Child's Parents                      |                                   |                    |                         |                     |                      |                            |               |                   |                    |             |  |
| ✓Marriage (1)                        |                                   |                    |                         |                     |                      |                            |               |                   |                    |             |  |
| Holding Out (0)                      |                                   |                    |                         |                     |                      |                            |               |                   |                    |             |  |
| G Edite and Alorte                   |                                   |                    |                         |                     |                      |                            |               |                   |                    |             |  |

NOTE: We are updating the column header "Marriage Date" column to "Marriage Start Date" to reflect the Person Information term. Data on this screen will reflect the marriage data in Person Information.

## 3.3 MARRIAGE INFORMATION SECTION (PERSON INFORMATION APPLICATION)

| 🥔 General Identification, SSI Claims - In | nternet Explorer                  |                                    | H 🔒                          | S24700                  | M.labs.addev.ssa.go | V                      | ×                     |                   | _ 0 🗾                 |               |  |
|-------------------------------------------|-----------------------------------|------------------------------------|------------------------------|-------------------------|---------------------|------------------------|-----------------------|-------------------|-----------------------|---------------|--|
| SSI Claims                                |                                   |                                    |                              |                         |                     |                        |                       | Loc - Version     | : 1.8.0.392, Group: 1 | Test User 👻 🧖 |  |
| 🕋 Go To 🔻 🛛                               | General Identification            | Living Arrangements                | Resources                    | 🖲 Income 🛛 🛛 Benefit Le | ads 🧿 Summary       | Claim Edits and Alerts |                       |                   |                       |               |  |
|                                           |                                   |                                    |                              |                         |                     |                        |                       |                   |                       |               |  |
| Marriage                                  |                                   |                                    |                              |                         |                     |                        |                       |                   |                       |               |  |
| Name<br>LAURA C SMITH                     | Social Security Nu<br>212-90-5100 | I <b>mber (SSN) Rol</b><br>Clai    | e<br>mant                    |                         |                     |                        |                       |                   |                       |               |  |
| General Identificat                       | ion                               |                                    |                              |                         |                     |                        |                       |                   |                       |               |  |
| O Person Information                      | 1                                 | Marriage Info                      | rmation                      |                         |                     |                        |                       |                   |                       |               |  |
| SSI Application                           |                                   | Social Security Nun<br>212-90-5100 | nber                         | Name<br>LAURA C SMITH   | 1                   |                        |                       |                   |                       |               |  |
| Disability                                |                                   | Marria na Jafa                     |                              |                         |                     |                        |                       |                   |                       |               |  |
| Multiple SSNs                             |                                   | Marriage Info                      | mation                       |                         |                     |                        |                       |                   |                       | _             |  |
| Residency & Prese U.S.                    | ence in the                       | *Are you or have y                 | <b>You ever been m</b><br>No | narried?                |                     |                        |                       |                   |                       |               |  |
| Payment Method                            |                                   | Marriage Details                   |                              |                         |                     |                        |                       |                   |                       |               |  |
| Financial Permission                      | on                                | Spouse Name                        | Spouse SSN                   | Spouse Birth Date / Age | Marriage Start Date | Marriage End Date      | Reason Marriage Ended | Spouse Death Date | Action                |               |  |
| Personal Information                      | on                                | TONY MILLER                        | 212-90-5106                  | (49 years)              | 05/01/2017          |                        |                       |                   | Edit Delete           |               |  |
| • Wage Authorization                      | n                                 |                                    |                              |                         |                     |                        |                       |                   |                       | _             |  |
| Felony Warrant                            |                                   | Save Cancel                        | ]                            |                         |                     |                        |                       |                   |                       |               |  |
| Child's Parents                           |                                   |                                    |                              |                         |                     |                        |                       |                   |                       |               |  |
| Marriage (1)                              |                                   |                                    |                              |                         |                     |                        |                       |                   |                       |               |  |
| Holding Out (0)                           |                                   |                                    |                              |                         |                     |                        |                       |                   |                       |               |  |
|                                           |                                   |                                    |                              |                         |                     |                        |                       |                   |                       | ~             |  |